#### Modalità di Accesso all'area Teams per i C.d.C. Aprile 2020

#### Aprire il browser e cercare Microsoft Office 365 login

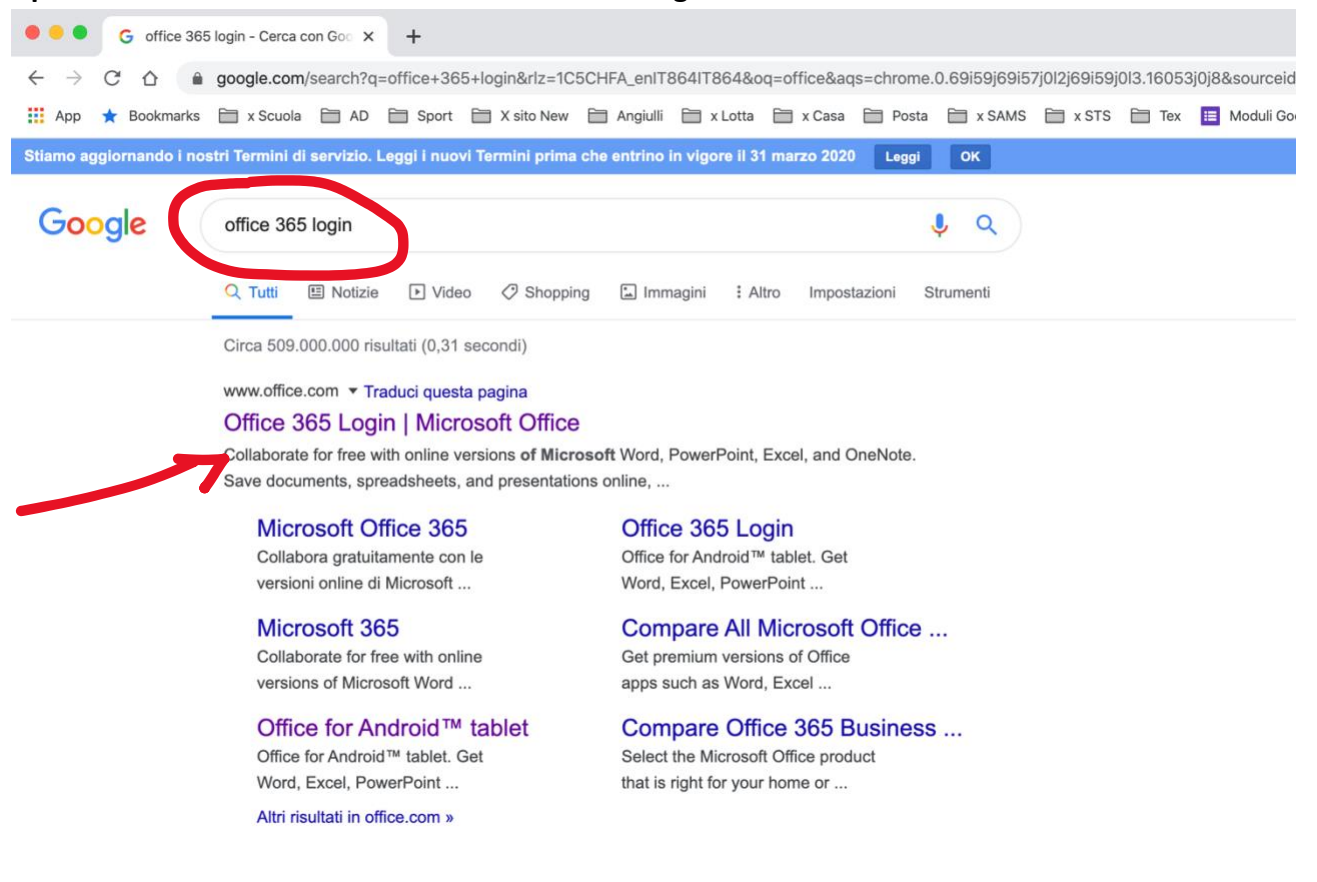

# Cliccare su → accedi Inserire login (nome.cognome@donmilanibari.onmicrosoft.com)

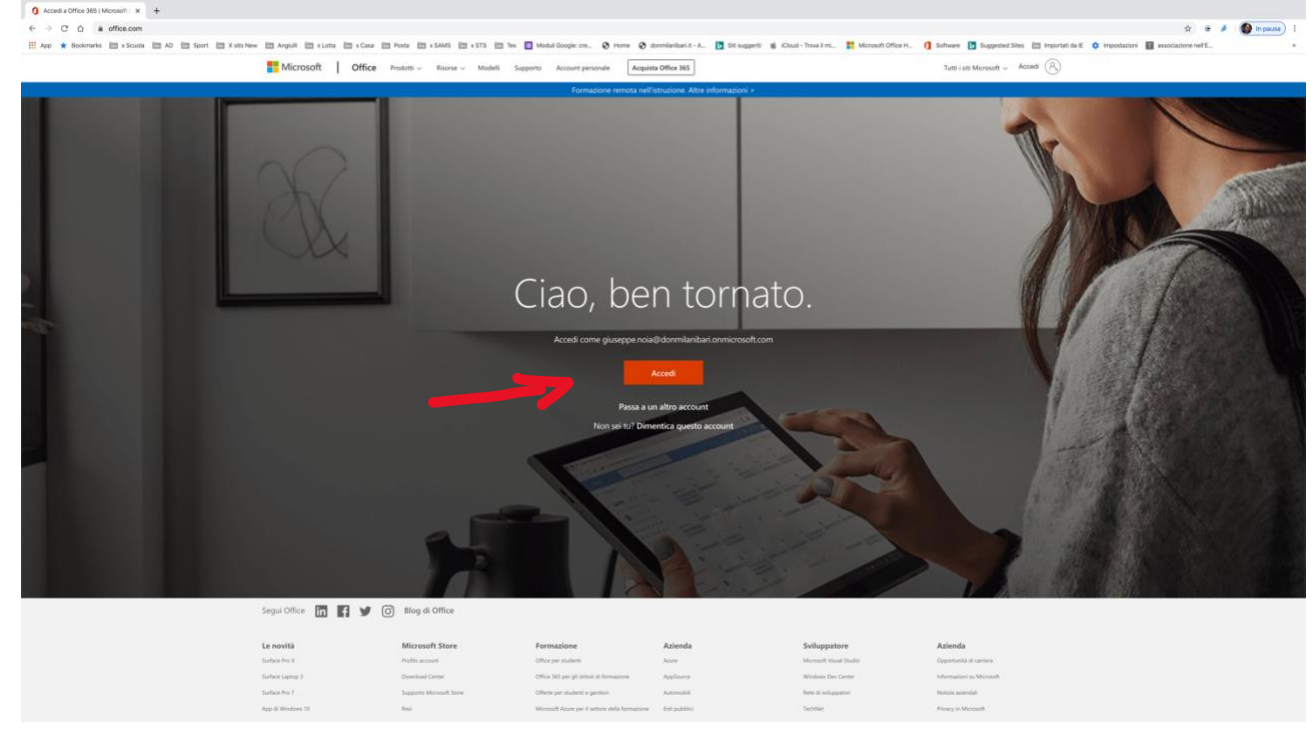

I.C. Don Milani Bari - A.D. prof. Giuseppe Noia - D.S. prof.ssa Zoraide Cappabianca

# Inserire la password e cliccare su $\rightarrow$ accedi

× + 11 A coesse alfaccount - C Ó à login

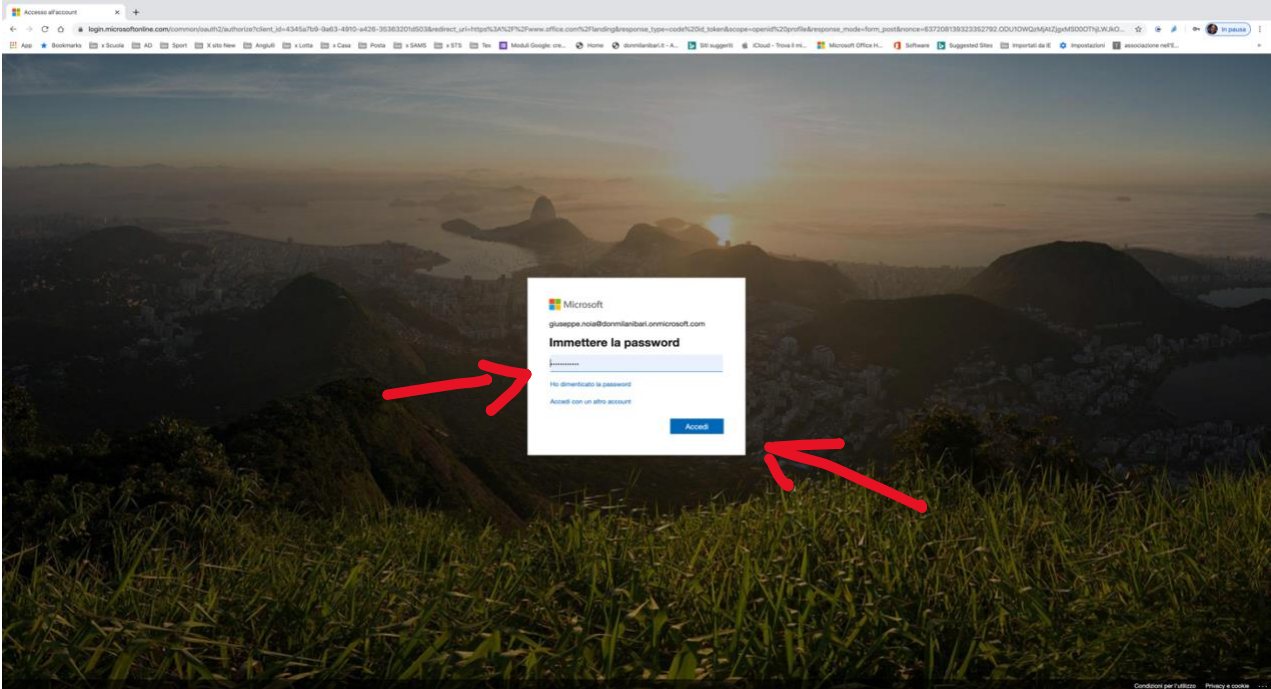

# Confermare la connessione (se richiesta) $\rightarrow$ si

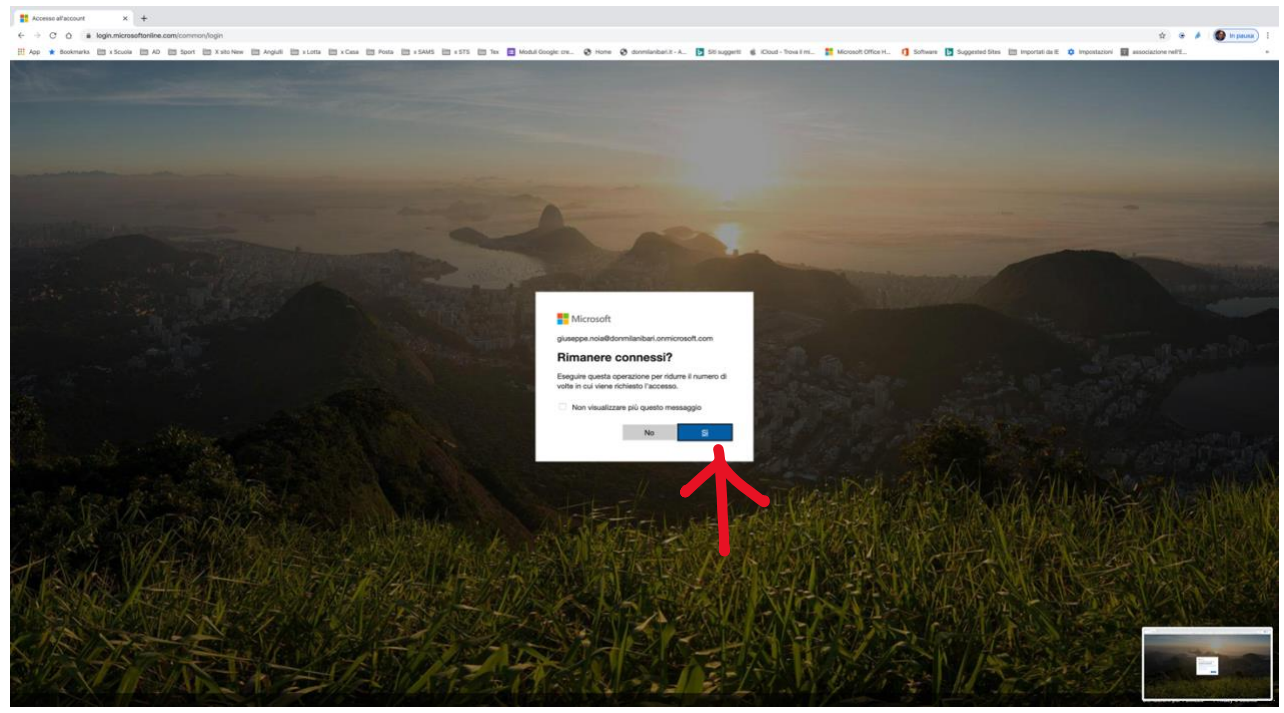

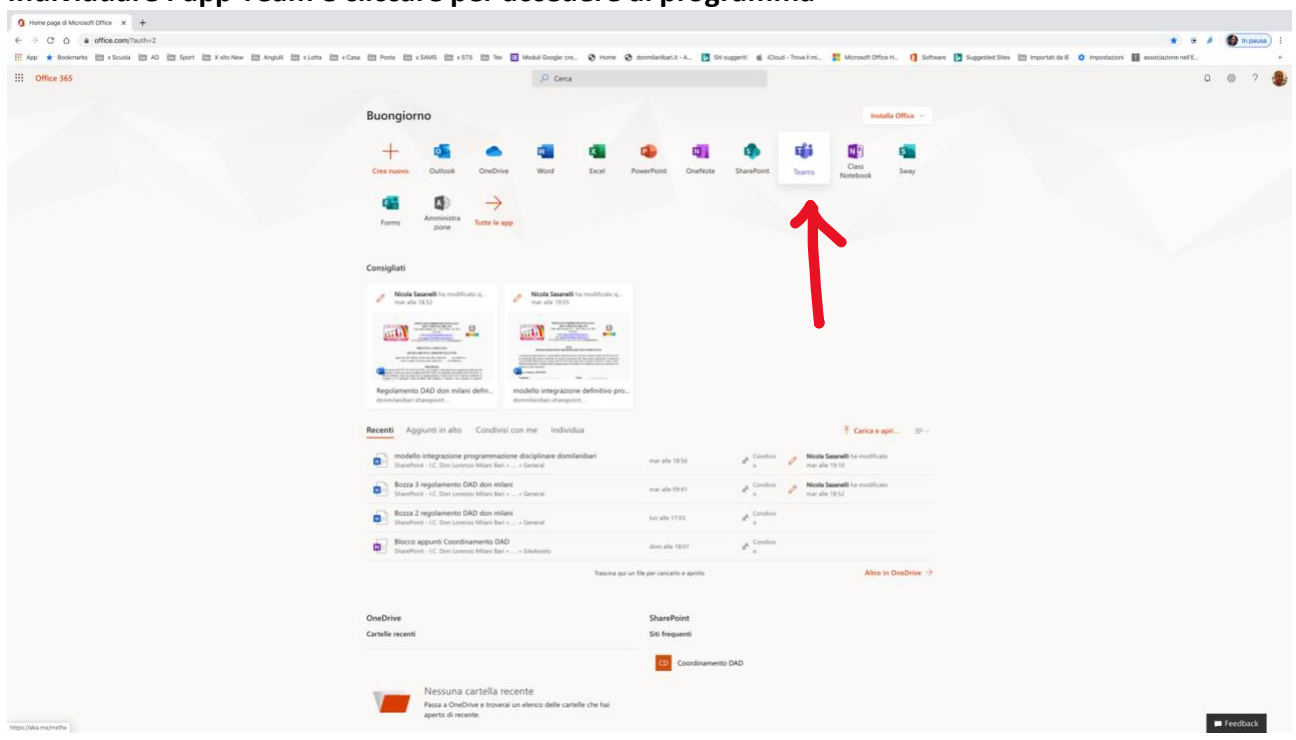

### Individuare l'app Team e cliccare per accedere al programma

## Cliccare su "Utilizza l'App WEB"

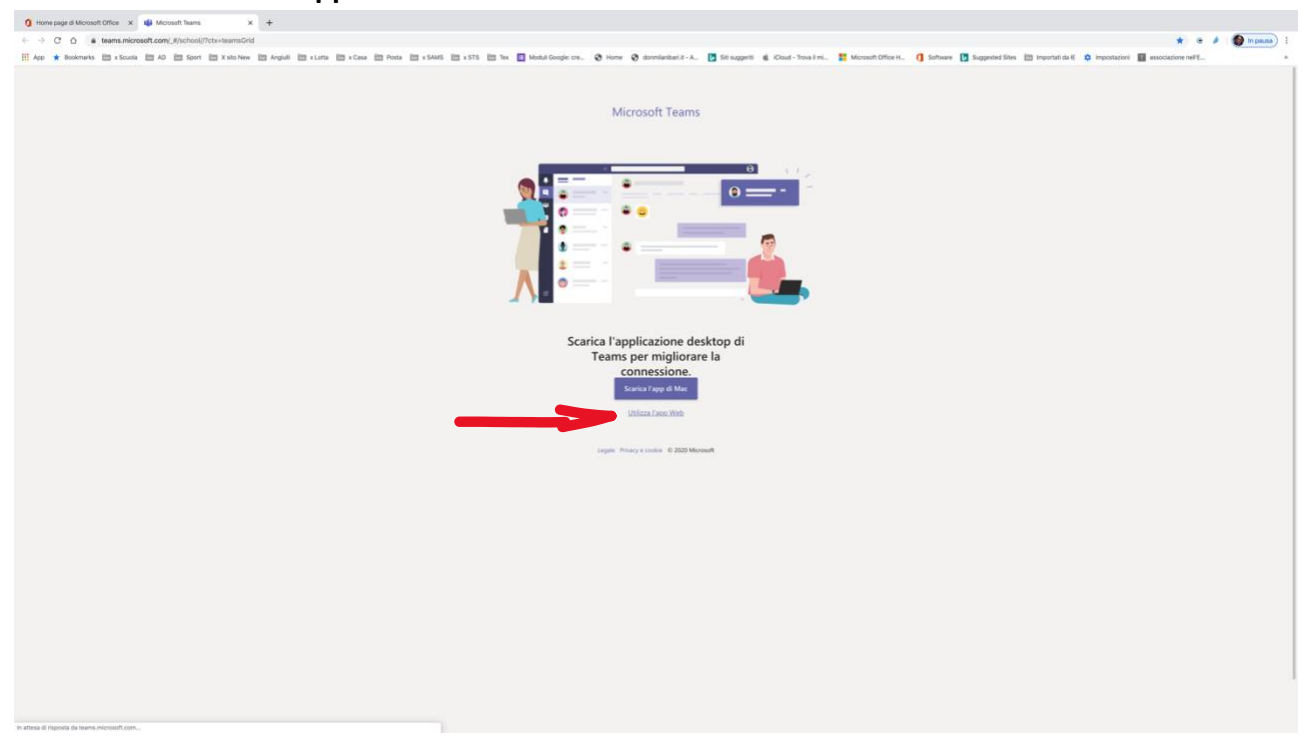

Individuare il gruppo di appartenenza (classe dell'alunno) e cliccare su consiglio di classe

|            | Microsoft Teams                         | Esegui una ricerca o digita un comando                                                    |             |  |  |  |  |  |  |  |  |  |
|------------|-----------------------------------------|-------------------------------------------------------------------------------------------|-------------|--|--|--|--|--|--|--|--|--|
| <b>1</b> 0 | < Tutti i team                          | SI Generale Post File +                                                                   | @ Team ···· |  |  |  |  |  |  |  |  |  |
| chut       | S3                                      |                                                                                           |             |  |  |  |  |  |  |  |  |  |
| Tourn      | Secondaria-3D                           |                                                                                           |             |  |  |  |  |  |  |  |  |  |
| Attività   | Generale                                |                                                                                           |             |  |  |  |  |  |  |  |  |  |
|            | Consiglio di Classe del 22 aprile 2020_ |                                                                                           |             |  |  |  |  |  |  |  |  |  |
| و          |                                         | Iniziamo la conversazione                                                                 |             |  |  |  |  |  |  |  |  |  |
| Chiamate.  |                                         | Per iniziare a condividere le idee, prova a @menzionare uno studente o un insegnante.     |             |  |  |  |  |  |  |  |  |  |
| - 27       |                                         | Cappabianca Zoraide ha aggiunto Paola Rora al team.<br>18 marzo 2020                      |             |  |  |  |  |  |  |  |  |  |
| File       |                                         | S Giuseppe Noia ha aggiunto Adriana Di Benedetto al team.                                 |             |  |  |  |  |  |  |  |  |  |
|            |                                         | Giuseppe Noia ha aggiunto Angela Lilli al team.                                           |             |  |  |  |  |  |  |  |  |  |
|            |                                         | Giuseppe Nola ha reso Cappabianca Zoraide un membro del team.                             |             |  |  |  |  |  |  |  |  |  |
|            |                                         | Of Giuseppe Noia ha aggiunto Fernando Payagalarallage al team.                            |             |  |  |  |  |  |  |  |  |  |
|            |                                         | 🐣 Giuseppe Nola ha aggiunto Gabriella Grossi al team.                                     |             |  |  |  |  |  |  |  |  |  |
|            |                                         | Ciuseppe Noia ha aggiunto Luigi Minervini al team.                                        |             |  |  |  |  |  |  |  |  |  |
|            |                                         | 3° Giuseppe Noia ha aggiunto Manuela Mendozzi al team.                                    |             |  |  |  |  |  |  |  |  |  |
|            |                                         | Statistic State of the aggiunto Nicola Satanelli al team.                                 |             |  |  |  |  |  |  |  |  |  |
|            |                                         | 3° Giuseppe Noia ha aggiunto Noemi Cuenca Pina al team.                                   |             |  |  |  |  |  |  |  |  |  |
|            |                                         | Se Giuseppe Nola ha aggiunto Rosalba Di Claula al team.                                   |             |  |  |  |  |  |  |  |  |  |
|            |                                         | Giuseppe Nola ha reso Cappabianca Zoraide proprietario del team.                          |             |  |  |  |  |  |  |  |  |  |
|            |                                         | 20 marco 2020                                                                             |             |  |  |  |  |  |  |  |  |  |
|            |                                         | lei                                                                                       |             |  |  |  |  |  |  |  |  |  |
|            |                                         | Giuseppe Noia ha reso Fernando Payagalarallage proprietario del team.                     |             |  |  |  |  |  |  |  |  |  |
|            |                                         | Giuseppe Noia ha reso Noemi Cuenca Pina proprietario del team.                            |             |  |  |  |  |  |  |  |  |  |
|            | •                                       | 요 Giuseppe Noia ha reso Angela Lilli proprietario del team.                               |             |  |  |  |  |  |  |  |  |  |
|            |                                         | Giuseppe Noia ha reso Adriana Di Benedetto proprietario del team.                         |             |  |  |  |  |  |  |  |  |  |
|            |                                         | Giuseppe Noia ha reso Rosalba Di Claula proprietario del team.                            |             |  |  |  |  |  |  |  |  |  |
|            |                                         | Giuseppe Noia ha reso Paola Hora proprietario del team.                                   |             |  |  |  |  |  |  |  |  |  |
|            |                                         | Giuseppe Nola ha reso Nicola Sasanelli proprietario del team.                             |             |  |  |  |  |  |  |  |  |  |
|            |                                         | Giuseppe Nola ha reso Gabriella Grossi proprietario del team.                             |             |  |  |  |  |  |  |  |  |  |
|            |                                         | Giuseppe Nola ha reso Luigi Minervini proprietario del team.                              |             |  |  |  |  |  |  |  |  |  |
|            |                                         | Giusseppe Nota ha reso Marianna Villetla proprietario del team.                           |             |  |  |  |  |  |  |  |  |  |
| ~          |                                         | Giuseppe Nota ha reso Manuela Mendozzi proprietario del team.                             |             |  |  |  |  |  |  |  |  |  |
| App        |                                         | Giuseppe Nola ha aggiunto genitore3D ungaretti al team.                                   |             |  |  |  |  |  |  |  |  |  |
| 0          |                                         | Giuseppe Nola ha creato II canale Consiglio di Classe del 22 aprile 2020_ Nascondi canale |             |  |  |  |  |  |  |  |  |  |
| Guida      |                                         | Avvia una nuova conversazione. Immetti @ per menzionare un utente.                        |             |  |  |  |  |  |  |  |  |  |
| C‡1        |                                         |                                                                                           |             |  |  |  |  |  |  |  |  |  |

# Individuare avviso del "CdC" e cliccare

|              | Microsoft Teams                                                                              | ß |                                                                                                    | Esegui una ricerca o digita un comando                                                                                                    | 4      |  |
|--------------|----------------------------------------------------------------------------------------------|---|----------------------------------------------------------------------------------------------------|----------------------------------------------------------------------------------------------------|--------|--|
| Azioni       | < Tutti i team                                                                               |   | 53 Consiglio di Classe de                                                                                                    | al 22 aprile Post File +                                                                                                    | © Team |  |
|              | C Tutti i team<br>S3<br>Secondaria-3D<br>Generale<br>Consiglio di Classe del 22 aprile 2020_ |   | <ul> <li>Consiglio di Classe de</li> <li>Consiglio di Classe de</li> <li>Consiglio di Classe d</li></ul> | d 22 a prile Post File +<br>Groeppe Nola ha imposta i andia in modo che venge vitualizzato adonaticamente nell'elenco canal.<br>Groeppe Nola ha imposta i Tabi<br>1. Andamento didattico degli alunni che non partecipano alla DAD e relative azioni.<br>3. Andamento didattico degli alunni che Si Se di eventuale rimodulazione del PE/PDP.<br>4. Rimodulazione della programmazione didattica, alla luce della DAD.<br>Ver più controli<br>mercole 22 aprile (Post Di tabi andi andi alla della della DAD.<br>* Ripordi<br>* Ripordi |        |  |
| (?)<br>Guida |                                                                                              |   |                                                                                                    | Avvia una nuova conversazione. Immetti @ per menzionare un utente.                                                                                                    |        |  |
| ¢            |                                                                                              |   |                                                                                                    |                                                                                                    | ⊳      |  |

# Individuare "Partecipa" e cliccare

|             | Micros | soft Teams                                                                                                    | Ľ                                                                                                    |                                                                                                    | Esegui u           | una ricerca o digita un comando |               |    |                                | ٠      |
|-------------|--------|----------------------------------------------------------------------------------------------------|----------------------------------------------------------------------------------------------------|----------------------------------------------------------------------------------------------------|--------------------|---------------------------------|---------------|----|--------------------------------|--------|
| Azioni      | Ē      | Consiglio di Classe                                                                                                    | <b>3D</b> Chat Dettagli Assis                                                                                                    | stente Pianificazione                                                                                                    |                    |                                 |               |    | Partecipa                      | Chiudi |
| E<br>Chat   | × A    | Annulla riunione Fuso                                                                                                    | orario: (UTC+01:00) Amsterd                                                                                                    | lam, Berlino, Berna, Roma, Stocc                                                                                                    | olma, Vienna Opzio | ni riunione                     |               | Ve | erifica                        |        |
| Team        | O      | Consiglio di Classe 3D                                                                                                    |                                                                                                    |                                                                                                    |                    |                                 |               | 1  | Giuseppe Noia<br>Organizzatore |        |
| Attività    | °D     | Aggiungi partecipanti ol                                                                                                    | bbligatori                                                                                                    |                                                                                                    |                    |                                 | + Facoltativi |    |                                |        |
| Calendario  | (***)  | 22 apr 2020                                                                                                    | 15:00 $\lor$ $\rightarrow$ 22 ap                                                                                                    | or 2020 16:00                                                                                                    | V 1 h 🕚 Tutto il   | giorno                          |               |    |                                |        |
| e           | Ø      | Non si ripete $\qquad \lor$                                                                                                    |                                                                                                    |                                                                                                    |                    |                                 |               |    |                                |        |
| Chiamate    |        | 🥶 Secondaria-3D >                                                                                                    | Consiglio di Classe del 22 ap                                                                                                    | prile 2020_                                                                                                    |                    |                                 |               |    |                                |        |
| File        | 0      | Aggiungi posizione                                                                                                    |                                                                                                    |                                                                                                    |                    |                                 |               |    |                                |        |
|             | 12     | B I U S I<br>1. Andamento dic<br>2. Individuazione<br>3. Andamento di<br>4. Rimodulazione<br>5. Scelta dei libri<br>6. Ripresa e rimoc<br>ost, 3. Casto<br>7. Comunicazioni<br>Join Microsoft Team<br>Learn more about Teams   1 | A Purspulo     dattico – disciplinare della     degli alunni che non pari     dattico degli alunni che non pari     dittico degli alunni che non pari     di trito.     dulazione del progetto Pr     dulazione del progetto Pr     dulazione del | <ul> <li>✓ I<sub>n</sub>   ⊕ ⊨ ≡ ≡ ≡</li> <li>a classe.</li> <li>teoipano alia DAD e relative</li> <li>Es de eventuale rimodulaziz</li> <li>iridattica, alla luce della DAD</li> <li>ooactive Training (solo per le</li> </ul> | E   '''            | ן זָי לי                        |               |    |                                |        |
|             |        |                                                                                                    |                                                                                                    |                                                                                                    |                    |                                 |               |    |                                |        |
| ()<br>Guida |        |                                                                                                    |                                                                                                    |                                                                                                    |                    |                                 |               |    |                                |        |
| ţ           |        |                                                                                                    |                                                                                                    |                                                                                                    |                    |                                 |               |    |                                |        |

# Clicca su "Partecipa ora"

| E Pon   | enzial evocati (ERP): che ce::: x 🍐 🧿 LA PR | OSPETTIVA DIDATTICA DE X       | Microsoft Word - CAP. II.doc x 0 Home page di Microsoft Office x | 🔹 Collegio dei docenti (Ruro | • x +                                                                     |                    |                                             |                                        |          |
|---------|---------------------------------------------|--------------------------------|------------------------------------------------------------------|------------------------------|---------------------------------------------------------------------------|--------------------|---------------------------------------------|----------------------------------------|----------|
| € →     | C A learns.microsoft.com/                   | #/pre-join-calling/19:de825923 | 43ed4a5a9c06901dae500c1f@thread.tacv2                            |                              |                                                                           |                    |                                             | - :                                    | e 🔺 🌒 I  |
| III App | \star Bookmanks 🛅 x Scuola 🛅 AD             | Sport 🖾 X site New 🛅           | Angiuli 🛅 x Lotta 🛅 x Casa 🛅 Posta 🛅 x SAMS 🛅 x STS 🗎            | 1 Tex 🚦 Moduli Google: cre   | \varTheta Home 🔮 doomilanibari.t - A 🚺 Sif suggerti 🧃 iCloud - Trova I mi | Microsoft Office H | 🚺 Software 🚺 Suggested Sites 🛗 Importati da | E 🗘 Impostazioni 📓 associazione nell'E |          |
|         | Microsoft Teams                             |                                |                                                                  |                              | Esegui una ricerca o digita un comando                                    |                    |                                             |                                        | (e)      |
| ٠       |                                             |                                |                                                                  |                              |                                                                           |                    |                                             |                                        | Chiudi   |
|         |                                             |                                |                                                                  |                              |                                                                           |                    |                                             |                                        | <u> </u> |
| 0W      |                                             |                                |                                                                  |                              |                                                                           |                    |                                             |                                        |          |
| Tran    |                                             |                                |                                                                  |                              |                                                                           |                    |                                             |                                        |          |
|         |                                             |                                |                                                                  |                              |                                                                           |                    |                                             |                                        |          |
|         |                                             |                                |                                                                  |                              |                                                                           |                    |                                             |                                        |          |
| ¢.      |                                             |                                |                                                                  |                              |                                                                           |                    |                                             |                                        |          |
|         |                                             |                                |                                                                  |                              | Collegio dei docenti                                                      |                    |                                             |                                        |          |
| iner.   |                                             |                                |                                                                  |                              |                                                                           |                    |                                             |                                        |          |
|         |                                             |                                |                                                                  | (28 Audio disartiveli        | Participa cos                                                             |                    |                                             |                                        |          |
|         |                                             |                                |                                                                  |                              |                                                                           |                    |                                             |                                        |          |
|         |                                             |                                |                                                                  |                              |                                                                           |                    |                                             |                                        |          |

## Ricordati di disabilitare il microfono

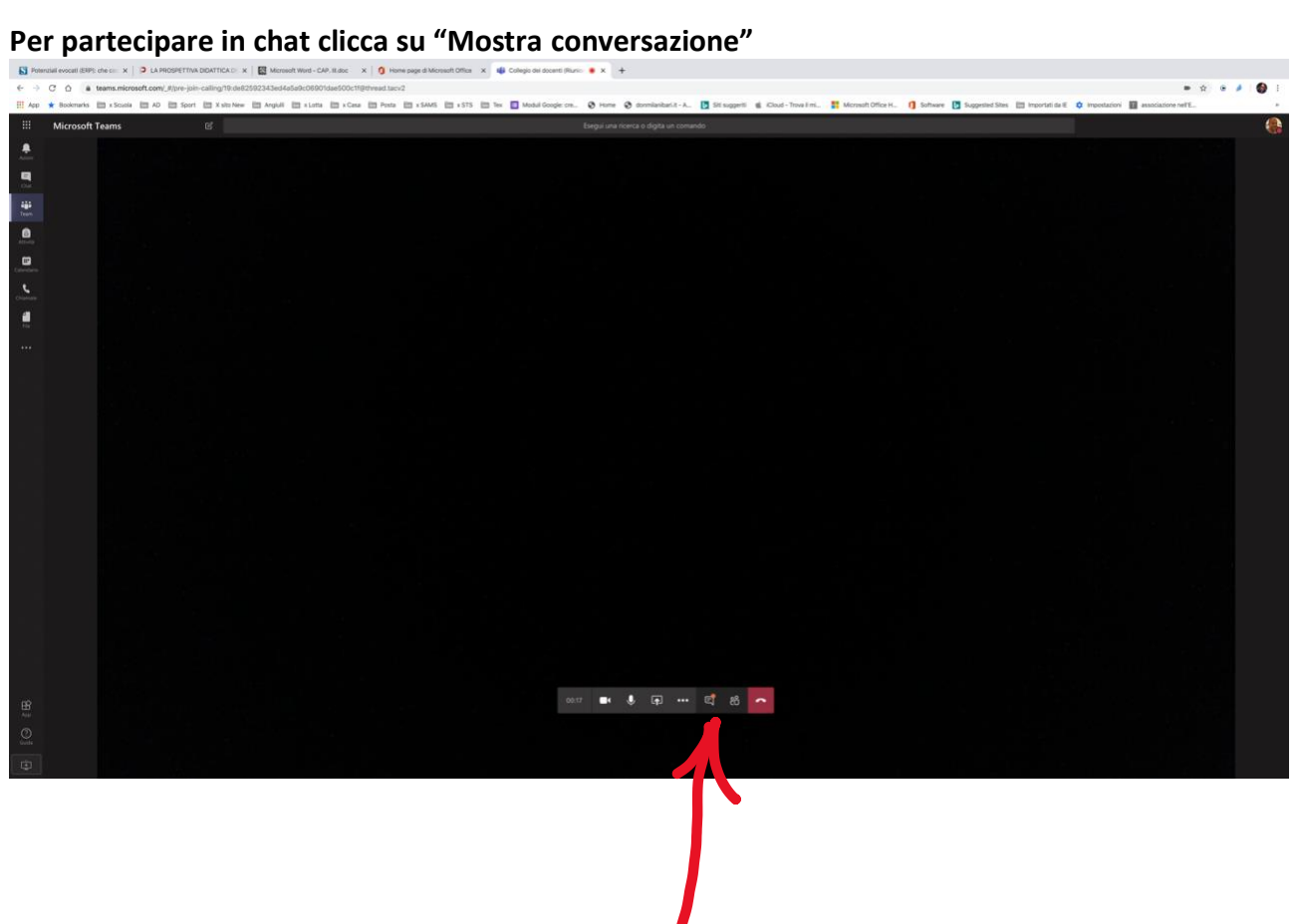